# 신원조사 시스템 사용 설명서 <sup>인터넷지원자용</sup>

목차

1. 서류 발급 절차 1-2. 방역관련 서류(방적기록표/ 방적증명서) 1-3. 개인신용정보조회서 발급

2. 신원조사 시스템 로그인 및 과정 선택
 3. 신원조사 서류 작성 요령 및 제출
 4. 서류 제출 확인
 5. 기타 Q&A

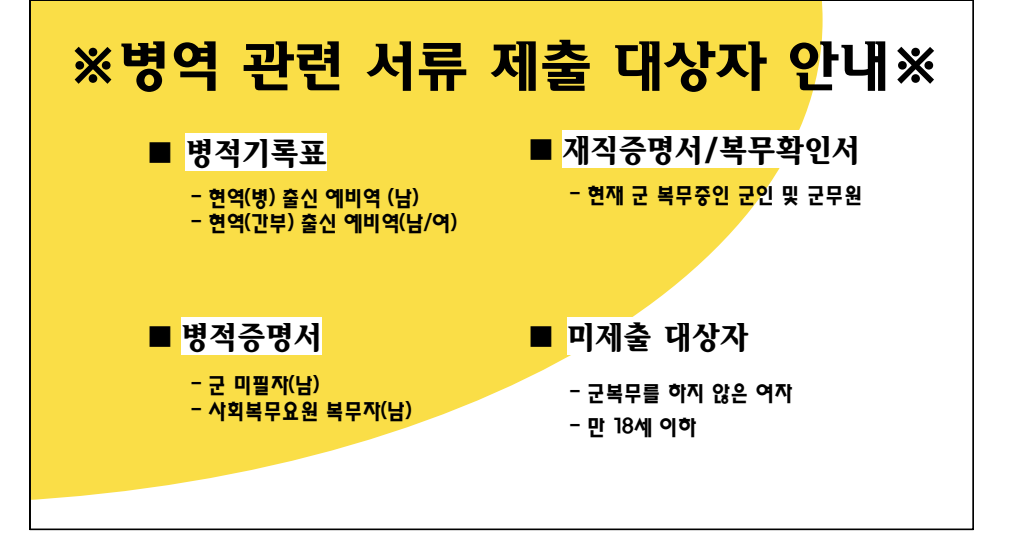

# 1. 서류발급 절차 안내 목차

1-1. 기본증명서(상세) 발급

1-2. 병적 기록표 / 병적 증명서 발급

1-3. 신용정보조회서 발급

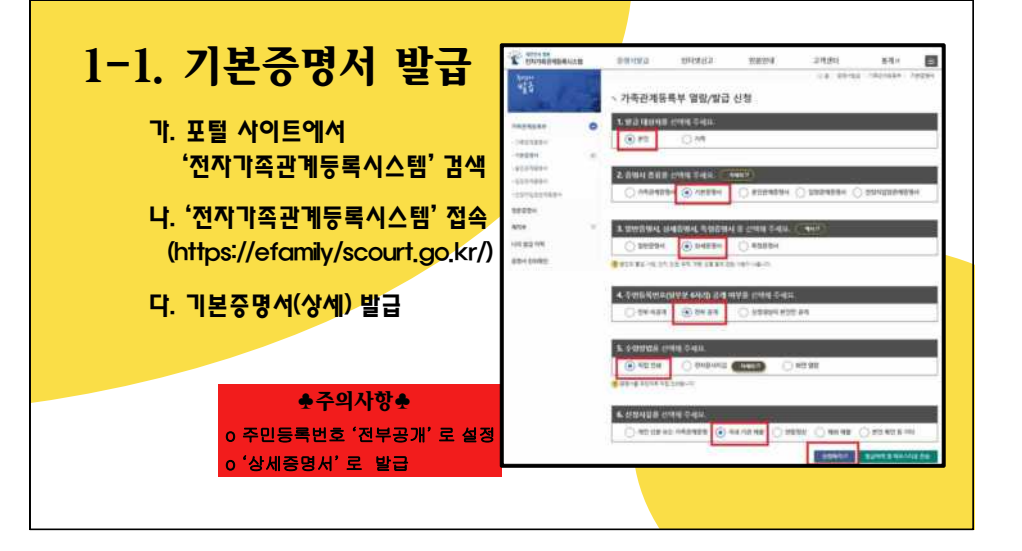

## 1-2. 병적기록표 발급(1/4)

- 가. 포털 사이트에서 '병무청' 검색
- 나. '병무청' 홈페이지 접속 (https://mma.go.kr)
- 다. 홈페이지內 좌측 표에서 '나만의 누리집(민원)' 클릭

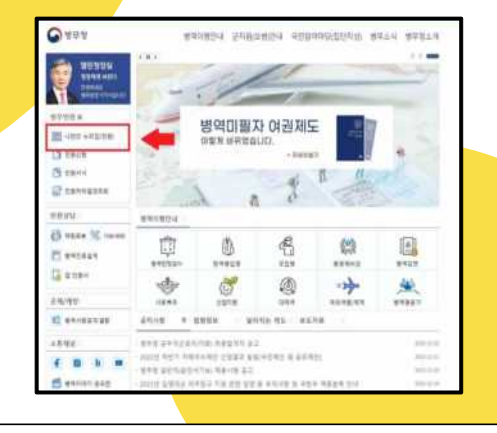

## 1-2. 병적기록표 발급(2/4)

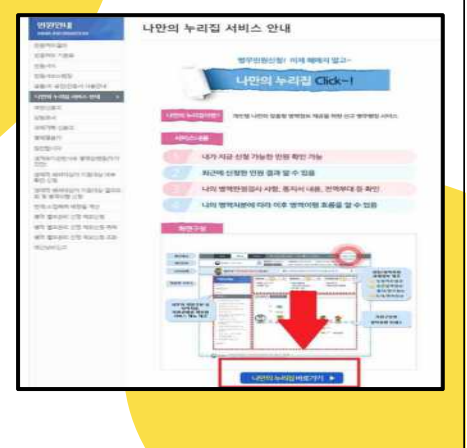

가. 페이지 하단
'나만의 누리집 바로가' 클릭
나. 휴대폰 본인 인중 후

'나만의 누리집' 접속

### 1-2. 병적기록표 발급(3/4)

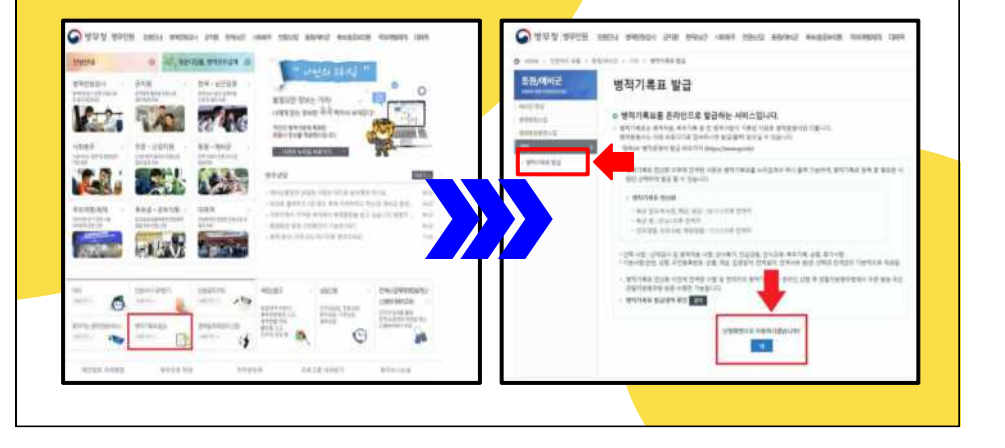

### 1-2. 병적기록표 발급(4/4)

#### 가. 발급항목 〉 '전체발급' 선택

#### 나. 주민번호뒷자리표기 > '보이기' 선택

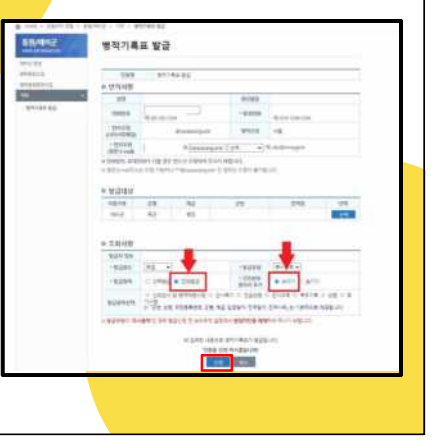

## 1-2. 병적증명서 발급(1/2)

- 가. 포털 사이트에서 '정부24' 검색
- 나. '정부24' 홈페이지 접속 (https://gov.kr)
- 다. 검색창에 '병적증명서' 검색

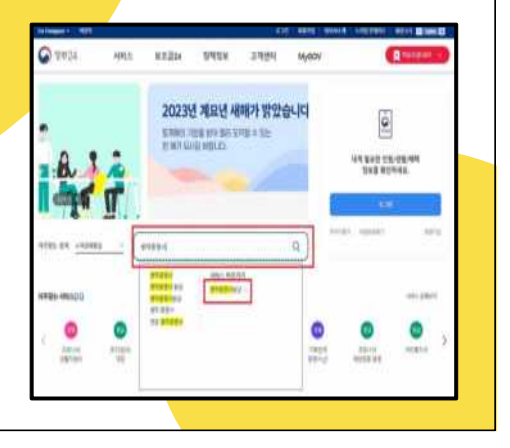

### 1-2. 병적증명서 발급(2/2)

#### 가. 비회원으로 접속 후, 개인 인적사항 인증 후 로그인

| 민원인내 및 신청 |                |      |                                                                                                    |  |  |  |
|-----------|----------------|------|----------------------------------------------------------------------------------------------------|--|--|--|
| 要与各党人的    | a              |      |                                                                                                    |  |  |  |
| 1995      | 212.00.45 2378 | 1072 | AND DO THE OF BELL                                                                                                    |  |  |  |
| ***       | ++4.23         | 18+  | NAME AND ADDRESS OF A REAL ADDRESS OF A DREAM ADDRESS OF A DREAM ADDREAM ADDREAM ADDREA |  |  |  |
| THE       | 38,9233;       | 2414 | 40 KG 10008/02 1003 (X 81)                                                                                                    |  |  |  |
| 기분정님      | L              | 92   |                                                                                                    |  |  |  |

## 1-3. 개인신용정보조회서 발급(1/3)

- 가. 포털사이트에서 '크레딧 포유' 검색
- 나. '크레딧 포유' 홈페이지 접속 (https://www.credit4u.or.kr)
- 다. '일반신용정보조회서 발급' 클릭

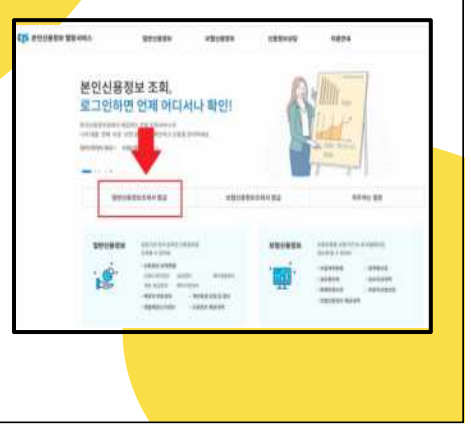

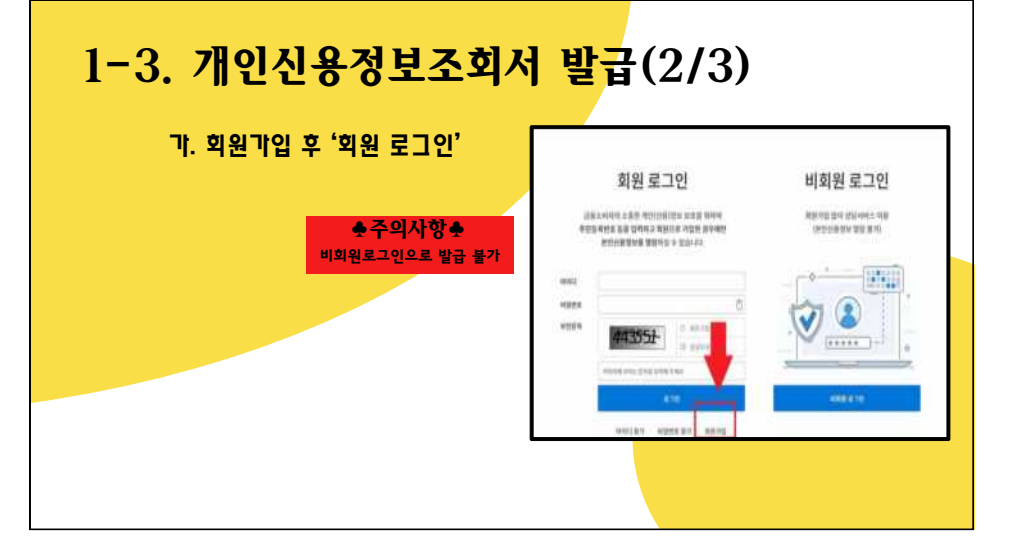

## 1-3. 개인신용정보조회서 발급(3/3)

#### 기. '본인신용정보조회서' 발급 클릭

| <b>UR</b> @M3 | 제시 월급               |                                         |               |             |        |
|---------------|---------------------|-----------------------------------------|---------------|-------------|--------|
| 0.000         |                     |                                         |               |             |        |
| 10000         |                     | an an ann ann ann ann an ann ann ann an |               | -           |        |
| B B T T       | 1922 1934 1944 1944 | and states                              |               |             |        |
| - Casto       |                     | 1                                       |               |             |        |
|               |                     | _                                       |               |             |        |
| R             |                     | (abient                                 | (57) ····     | (********** | 0.0040 |
| 105           | a (********         |                                         | 0 <u>44</u> 0 |             |        |
|               |                     |                                         |               |             |        |
| 0.000         | -                   |                                         |               |             |        |
| 10.000        |                     |                                         |               | 6           |        |
|               |                     |                                         |               |             |        |

# 2. 신원조사 시스템 이용 목차

2-1. 신원조사 시스템 접속

2-2. 과정 선택

## **2-1. 신원조사 시스템 접속**(1/2)

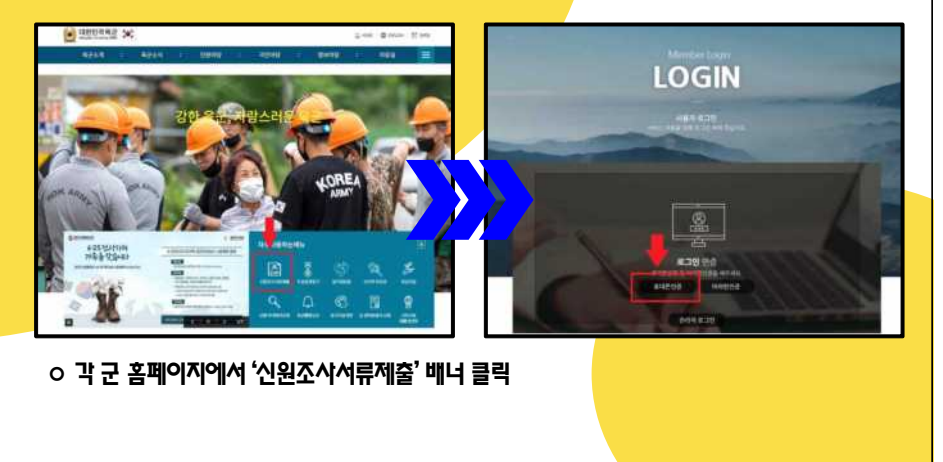

### 2-1. 신원조사 시스템 접속(2/2)

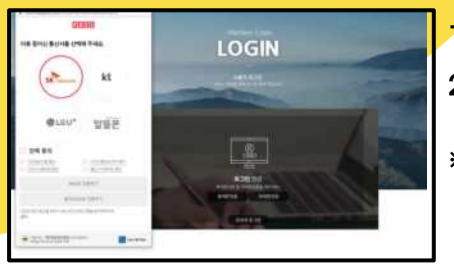

**♣주의사항**♣ 30분 이후 자동 로그아운 <mark>〈 로</mark>그인 하는 방법 (택 1)〉

· 휴대폰 인증(문자또는 패스앱)

2. 아이핀 인증

※ 두 방법 모두 제한 사항이 있을 경우 선발부대 담당 실무자에게 수기 제출 안내 받으시기 바랍니다.

## 2-2. 과정 선택 하기(1/1)

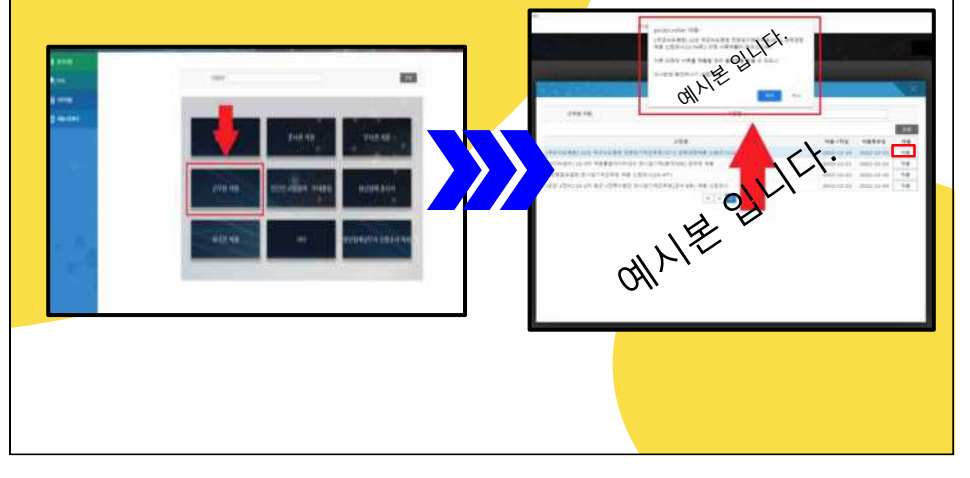

# **3.. 신원조사 서류 작성 요령 및** 제출

3-1. 신원진술서 작성 요령

3-2. 자기소개서 작성 요령

3-3. 개인신용정보조회서 제출 요령

3-4. 병역관계 서류 제출 요령

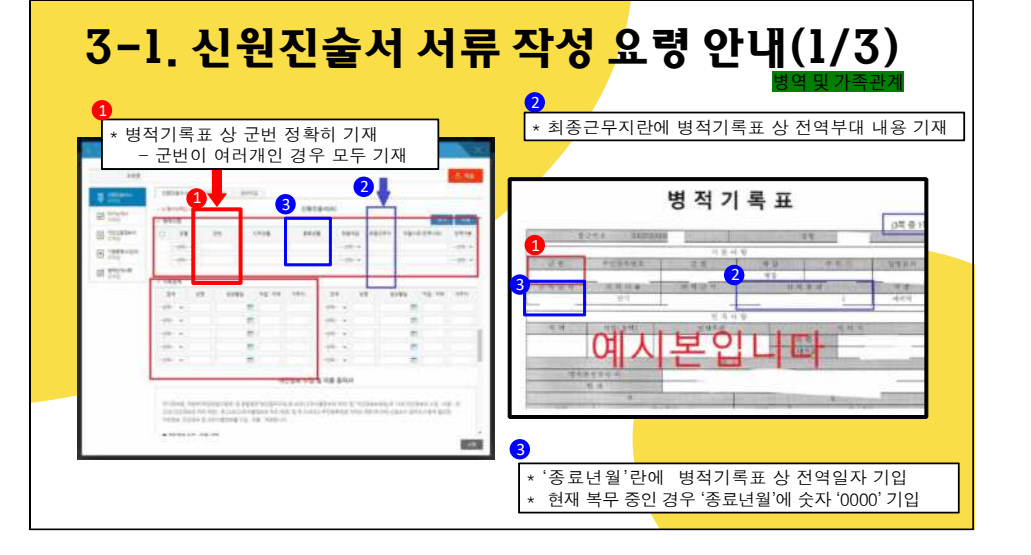

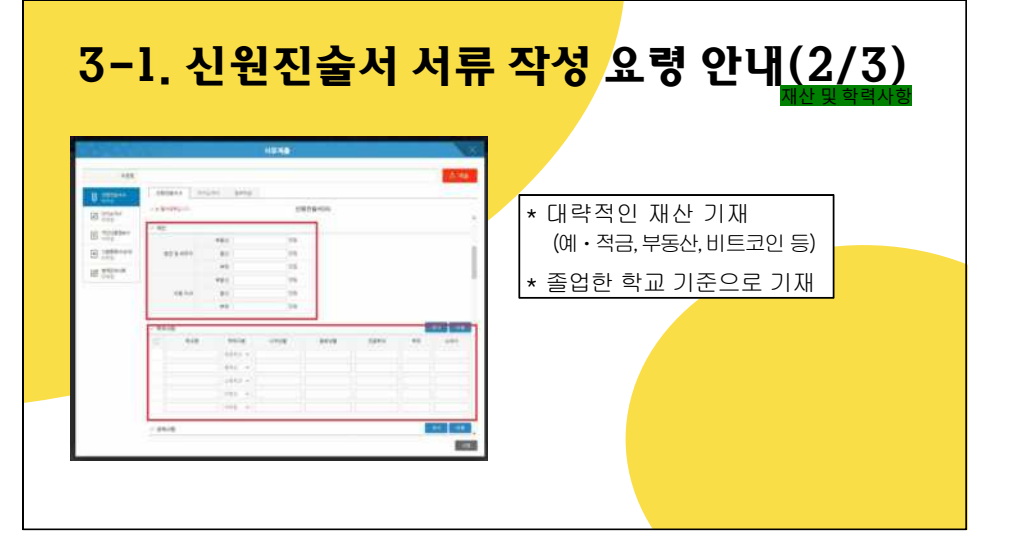

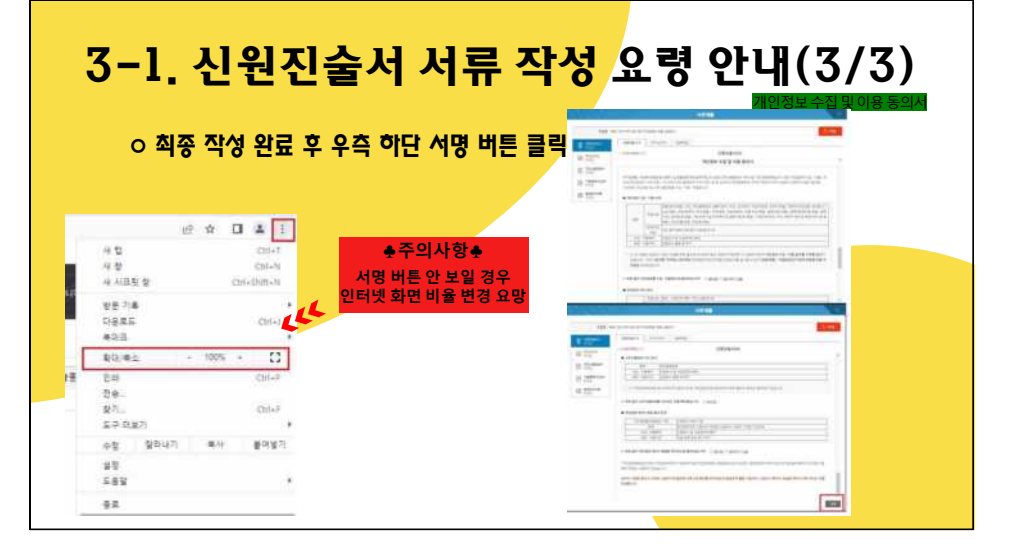

## 3-2. 자기소개서 작성 요령

# · 글자수 약 32〇자 내로 작성. (띄어쓰기 포함)

**♣주의사**항**♣** 

\* 최초 로그인 후 30분 경과 시 자동 로그아웃

\* 한글파일 및 메모장에 미리 작성 후 복사 붙여넣기 권장

|           |                                                                                                    | - AND - CONTRACTOR | X    |
|-----------|----------------------------------------------------------------------------------------------------|--------------------|------|
|           |                                                                                                    |                    | 5.98 |
| \$ 1274-1 | and and the lot                                                                                                    | 1                  |      |
| 8.001     | CONTRACTOR OF CONTRACTOR OF CONT | 4/12/44            |      |
| H inger   |                                                                                                    |                    |      |
| St 10     |                                                                                                    |                    |      |
|           | NOT THE OFFICE                                                                                                    |                    | ,    |
|           |                                                                                                    |                    | +    |

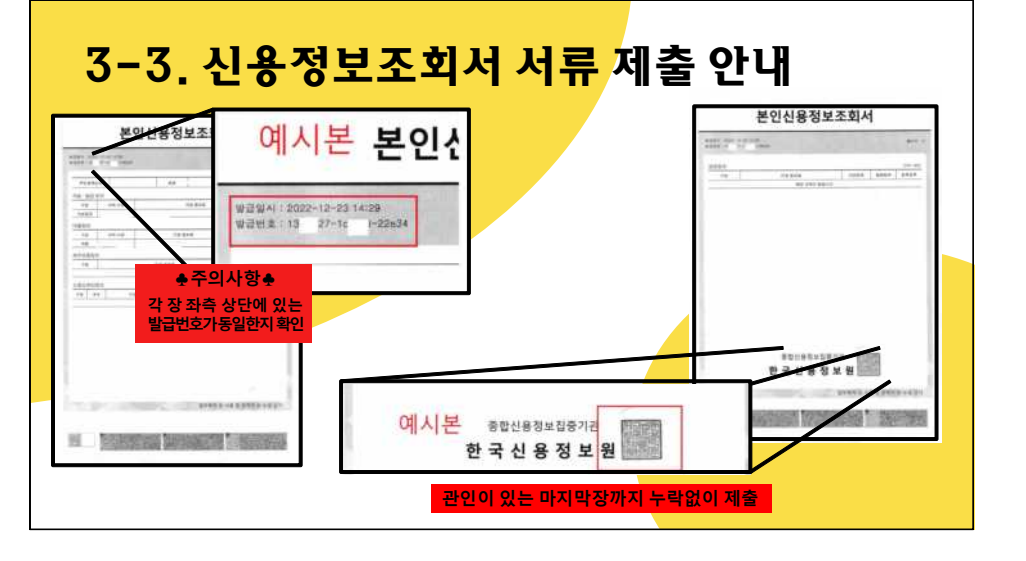

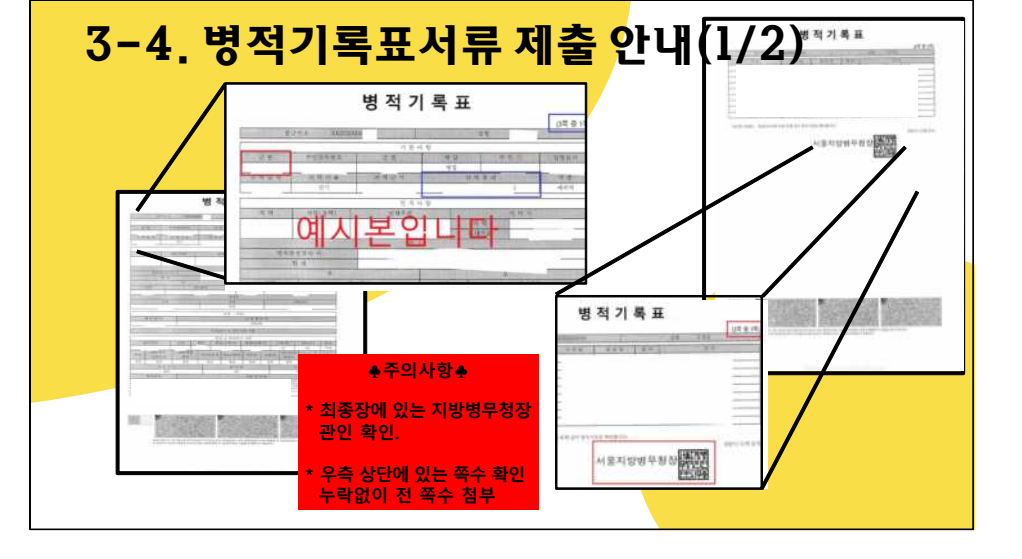

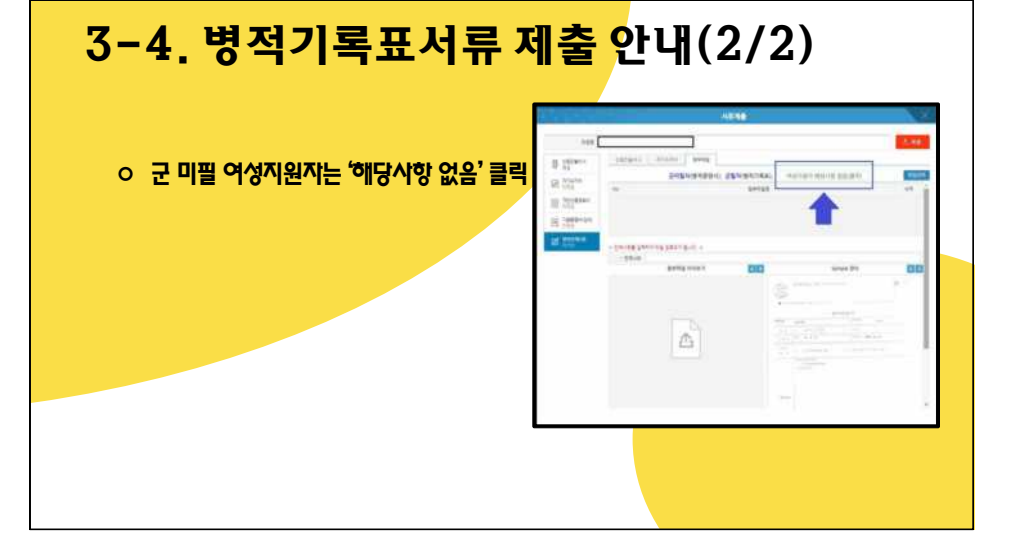

# <mark>5</mark>. 기타 Q&A

- 5-1. 첨부파일이 JPG(JPEG)인데도 확장자 확인<mark>을 하라고 해요.</mark>
- 5-2. 첨부파일 크기 줄이는 법을 모르겠어요.
- 5-3. 제출 버튼을 눌러도 반응을 안 해요.(서명 버튼이 없어요.)
- 5-4. 제출한 서류가 잘 접수되었는지 알고 싶어요.
- 5-5. 최종 제출을 하려고 하는데 '프로세서 장애가 발생하였습니다' 라는 문구가 나왔어요.

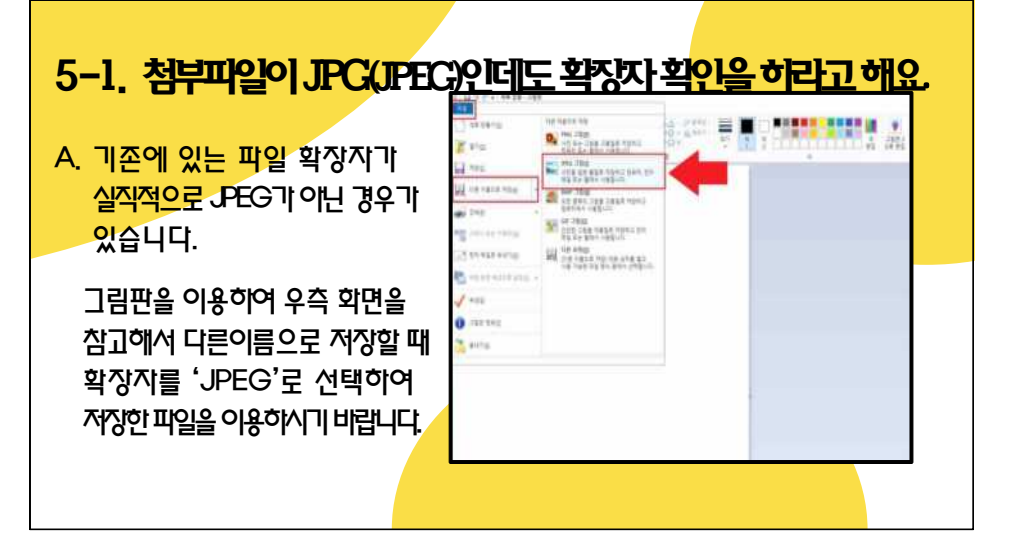

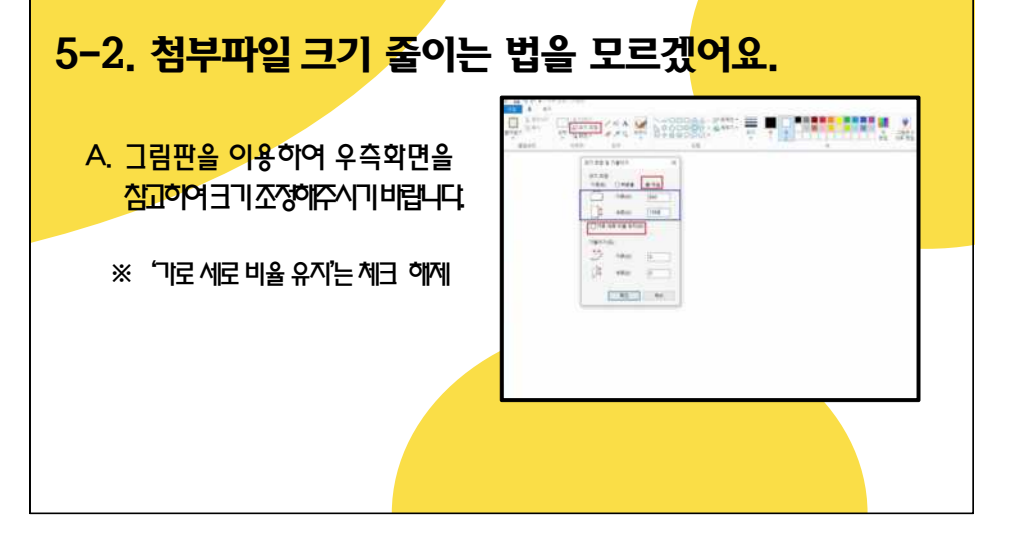

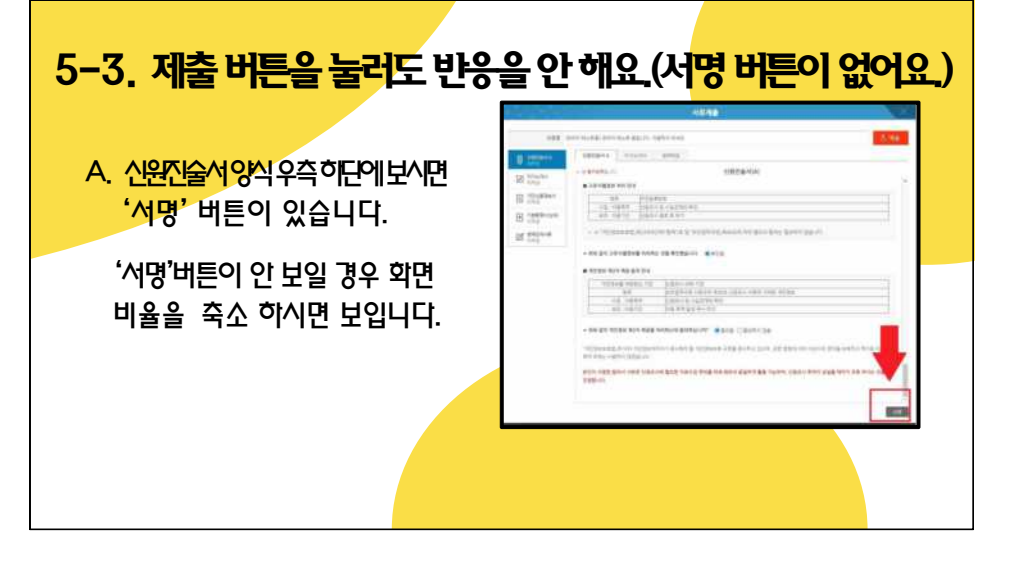

### 5-4. 제출한 서류가 잘 접수되었는지 알고 싶어요.

- A. '제출서류확인' 》〉 '제출일자'가 적혀져 있으면 서류는 제출된 것입니다.
- ※ 서류 내용은 제출과 동시에 국방망으로 전송되어 인터넷 망에서는 자료를 남겨 두지 않습니다. 이점 유의해주시기 바랍니다.

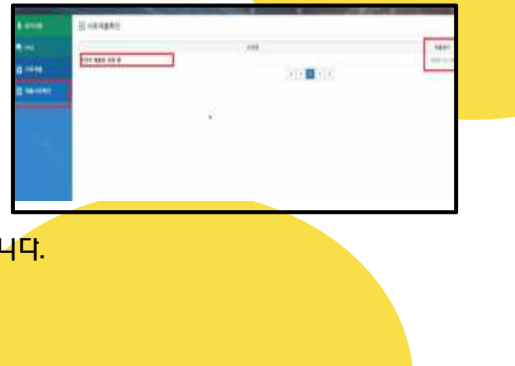

### 5-5. 최종 제출 시 '프로세서 장애가 발<mark>생하였습니다'</mark> 문구가 나왔어요

A. 신원조사 시스템은 개인정보를 취급하는 사이트다 보니 로그인 이후 3O분이 경과하면, 자동으로 로그아옷이 되게 되어 있습니다. 위와 같은 안내 문구가 뜬 경우, 다시 로그인하여 3O분 안에 서류를 제출해주시기 바랍니다.